# NMP Online User Update

Issue 42 (Version 18) | 31<sup>st</sup> March 2025

# Table of Contents

| 1.  | Important Note to all NMP Users: - Clear your cache today!           | 3   |
|-----|----------------------------------------------------------------------|-----|
| 2.  | Agency and My Client improvements                                    | 3   |
| 3.  | How users can edit client details in the Farmers Plans page          | 3   |
| 4.  | Farmers plan page                                                    | 4   |
| 5.  | Updated Organic Matter layer                                         | 5   |
| 6.  | Improvements to colour layers through NMP                            | 5   |
| 7.  | Show Related LPIS (how NMP will map a farms 2022 LPIS in 30 seconds) | 6   |
| 8.  | New Map showing watercourses for farms with a GSR >170 kgs N/ha      | 9   |
| 9.  | Map Viewer Water Quality Pack                                        | .10 |
| 10. | Improvements to Water Framework Directive Status                     | .13 |

#### 1. Important Note to all NMP Users: - Clear your cache today!

- CTRL+F5 for desktop or FN+F5 for laptops and if there is still issues; complete a full Clear Cache if issues still arise (delete browsing history all time)
- Some users are experiencing issues with the mapping pages not loading or plots not drawing correctly. There has been an update to the ARCGIS server and users may have to update the graphic card if using an older computer. NMP Helpdesk cannot help in this regard and you will have to contact your IT support.
- For any queries, please contact <u>NMPHelpdesk@Teagasc.ie</u> or 059 9170296
- When you go into a NMP please let the plan load and all values and warnings to load; before printing any reports. Allow up to 5 seconds depending on broadband speed.
- All plans will now have a records tab at the bottom of the menu (will no longer need to create a records version to do records). This will reduce the number of plans on the system each year.
- SAVE SAVE SAVE (Pages in NMP that require saving of data like the soil sample page, land setup, organic and chemical fertiliser) please save as often as you can to prevent messages like failure to save data.

#### 2. Agency and My Client improvements

• The landing page in NMP has changed slightly based on user feedback

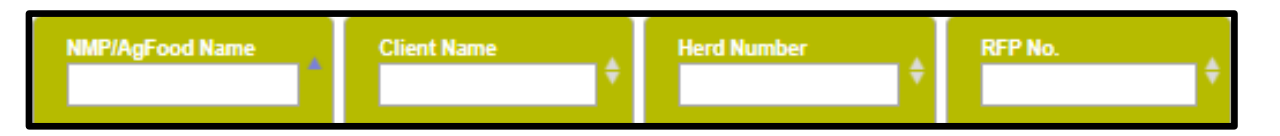

- The column that was Name is still the first column but has been updated to NMP/AgFood Name and this is what will appear in the reports.
- There is a new column heading Client Name (which is blank at the moment) which is to help users find clients where the AgFood name is different. An example of this is AgFood name is *NMP farming Limited* but the clients name is *Joe Soap*.

#### 3. How users can edit client details in the Farmers Plans page

- The farmers plans page is where all the plans for each year are located
- Users will be able to edit client details in admin if they are the agency owner or agents/advisors under that Agency will be able to edit the client details under the clients Farmer Plan Page where all the plans are shown – see below.

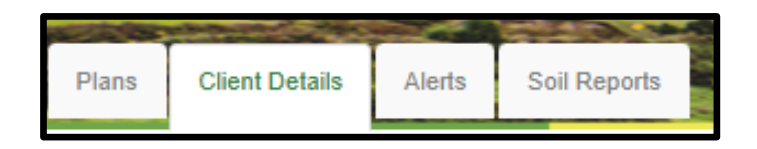

• This pop-up will appear and users can select edit client at the bottom

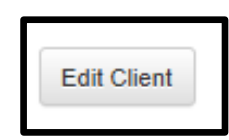

• This pop-up appears and there are validations around Eircode, Herd Number and RFP number and there will be warning messages to help users on screen and when the save button is selected.

| NMP/AgFood Name              | NMP farming Limited   |                               |    |
|------------------------------|-----------------------|-------------------------------|----|
| Client Name                  | Joe Soap              |                               |    |
| Address                      | The Road, The Street, |                               |    |
| Eircode                      | H12K123               |                               |    |
| County                       | Tipperary             |                               | ~  |
| Herd Number                  | V1212444              | Awaiting Herd Number No 🖲 Yes | 50 |
| Registered Farm Partnership? | No 🖲 Yes 🔿            |                               |    |
| Client Number                | 000059107             |                               |    |
| Landline                     |                       |                               |    |
| Mobile                       |                       |                               |    |
| Email                        |                       |                               |    |

- There is a new column called RFP No. (see screen above), and this is to help search quicker between herd numbers and RFP's. Where there is an RFP for a client this was in under herd number. Users are advised to edit client details and put in the RFP number.
- For Teagasc agents please contact the <u>NMPHelpdesk@teagasc.ie</u> for further support on this
- Where there is an RFP this will appear on all reports.

#### 4. Farmers plan page

In the page that shows the plans for each client (Farmer plans page) there is a different look to the page as **All plans** created for a client will appear on this page. The versions that were in the background are all appearing in the page below (versions no longer hidden on the right hand side), with the most recent year and the most recent plan for that year in a top-down order.

| Der  | rogation T  | est Exam -   |                                                 | -                                              | 1000 m          |              | Fai                 | mer Plans P       | age                 |                  | -              | - 3-              |
|------|-------------|--------------|-------------------------------------------------|------------------------------------------------|-----------------|--------------|---------------------|-------------------|---------------------|------------------|----------------|-------------------|
| Pla  | ns Client   | i Details A  | lerts Soil Reports                              |                                                |                 |              | C                   |                   |                     | A LOUND          | -              | 1                 |
| Sh   | ow 25 🗸     | entries Show | ving 1 to 25 of 26 entri                        | ies                                            |                 |              |                     |                   |                     |                  | Rese           | at Table Searches |
| Yes  | ar<br>All 🗸 | Plan Id      | Last Modified<br>dd/mm/yyyy 🗋 🛊<br>dd/mm/yyyy 🗖 | Created Date<br>dd/mm/yyyy 🔲 🛊<br>dd/mm/yyyy 🔲 | Created<br>by Ø | Plan<br>Type | Last Report<br>Date | Last Report<br>By | Last Report<br>Type | Last Map<br>Date | Last Map<br>By | Source<br>Plan ¢  |
| 2025 | 5           | 368148       |                                                 | 20/01/2025                                     | Tim Hyde        | D+P          |                     |                   |                     |                  |                | 368129            |
| 2024 | 4           | 368129       |                                                 | 20/01/2025                                     | Tim Hyde        | D+R+P        | 20-01-2025          | Tim Hyde          | Records             |                  |                | 368125            |

The new column Last modified is when that plan was last modified

| 1000 | Plans       | Client | Details   | Ale    | rts      | Soil Re                                | ports   |
|------|-------------|--------|-----------|--------|----------|----------------------------------------|---------|
|      | Show        | 25 🗸   | entries s | Showir | ng 1 t   | o 25 of 37                             | entries |
|      | Year<br>All | ~ *    | Plan Id   | ¢      | di<br>di | ast Modified<br>d/mm/yyyy<br>d/mm/yyyy | □<br>□  |

#### 5. Updated Organic Matter layer

An updated Organic Matter >20% layer has been implemented into NMP online. The updated layer now includes the OM for forestry, woodland and scrub plots. It will not impact on any plans with non-wooded areas. DAFM have confirmed that the new payer will be used for 2024 inspections under the NAP. The updated Organic matter layer is now in Land setup, Farmyard Map and Map viewer.

#### 6. Improvements to colour layers through NMP

There is an opacity/transparency feature now in NMP for the colour layers in Map viewer that users can increase or decrease the opacity by selecting the tree dots and use the up or down arrows that appear. The colour layers with this improvements are the P, K, soil sample pH, Organic manures and Soil Sample expiry layers.

| Phosphorus (P)                                          |  |
|---------------------------------------------------------|--|
| 1 - Very Low<br>2 - Low<br>3 - Satisfactory<br>4 - High |  |
| ☑ Potassium/Potash (K)                                  |  |
| 1 - Very Low                                            |  |
| 2 - Low                                                 |  |
| 3 - Satisfactory                                        |  |
| 4 - High                                                |  |

# 7. Show Related LPIS (how NMP will map a farms 2022 LPIS in 30 seconds)

In Land Setup there is a new feature Show Related LPIS; which allows users to locate 2022 LPIS parcels that were declared by a farmer in 2022 Basic Payment Scheme

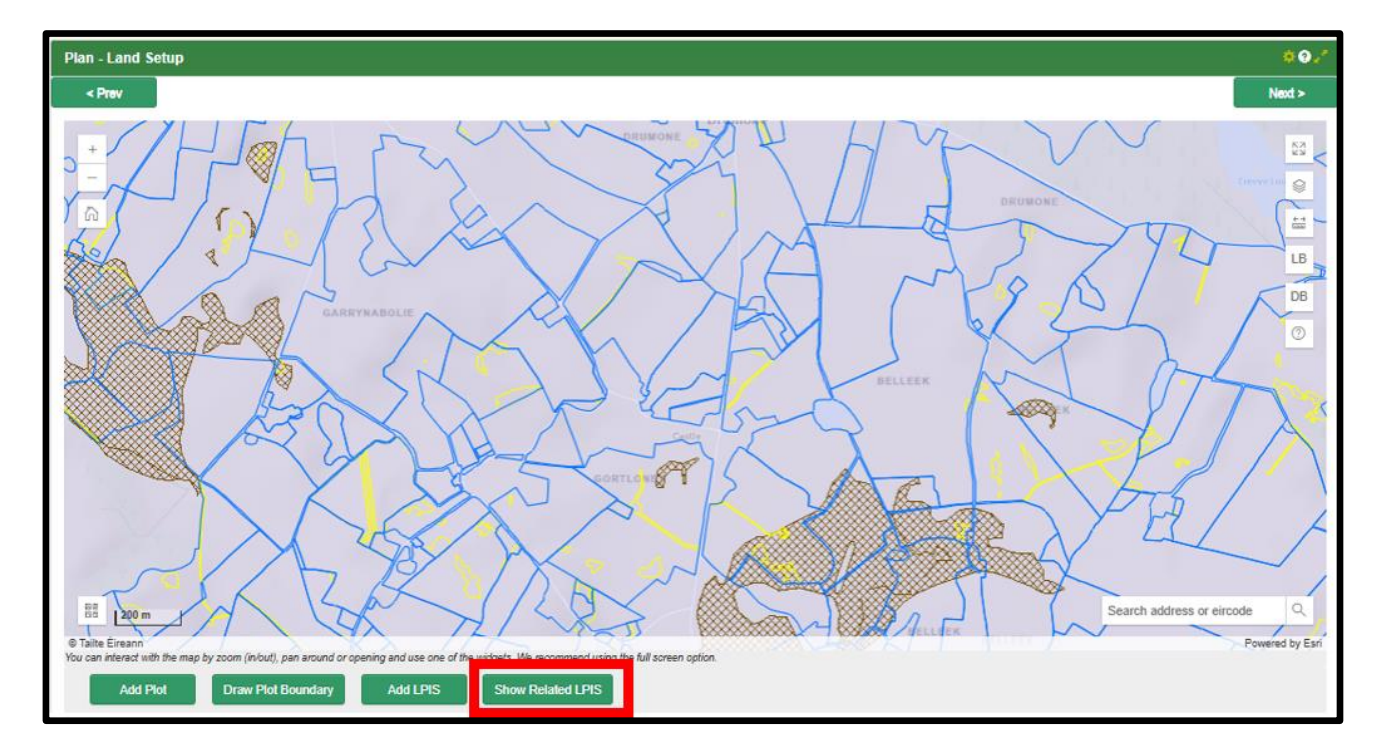

If a user selects a parcel (blue outlined LPIS parcels from 2022 in screen shot above), all related 2022 LPIS parcels are highlighted and the first parcel selected is dark blue with related LPIS parcels in light blue, as per example below. Message on screen is *LPIS Parcel (and related LPIS parcels) were identified and highlighted. Repeat a selection by: Select any LPIS parcel on the map to find related LPIS parcels.* 

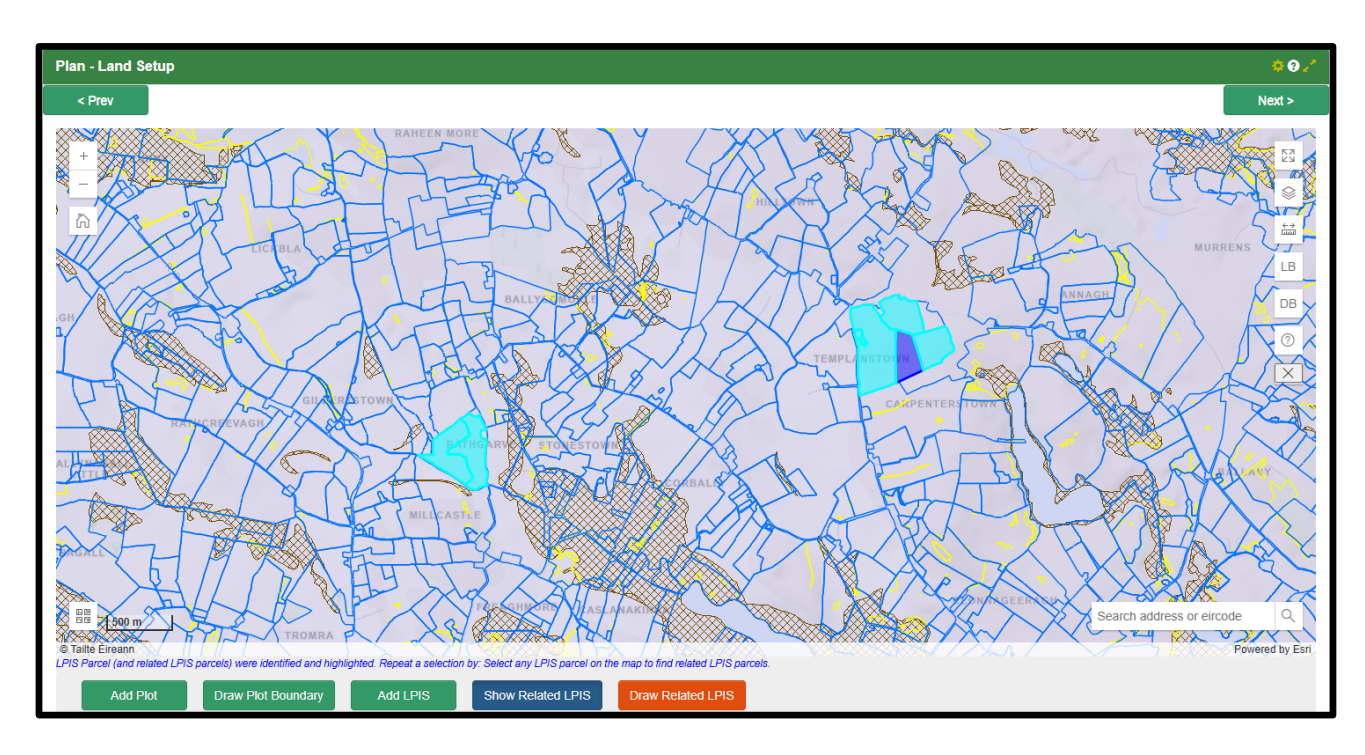

Users can close the show related LPIS by selecting the box below or clicking again on the Show Related LPIS.

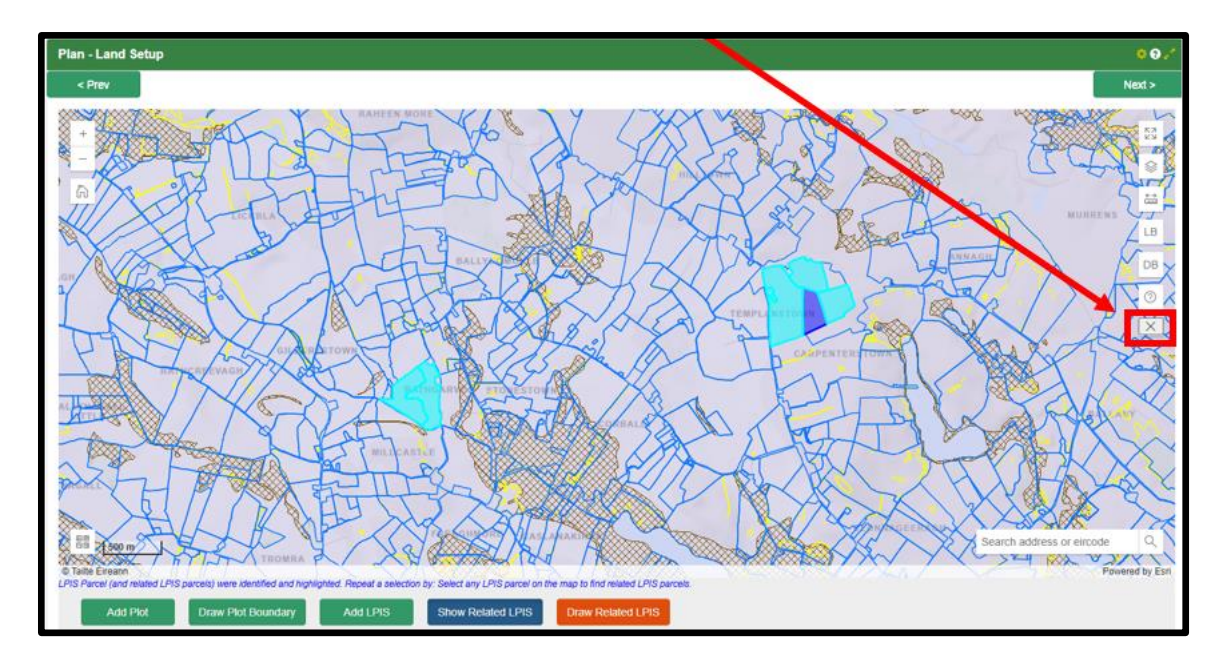

If users want to use NMP to map these plots for them they can repeat the process above and select draw related LPIS, at the bottom of the screengrab below and the message appears

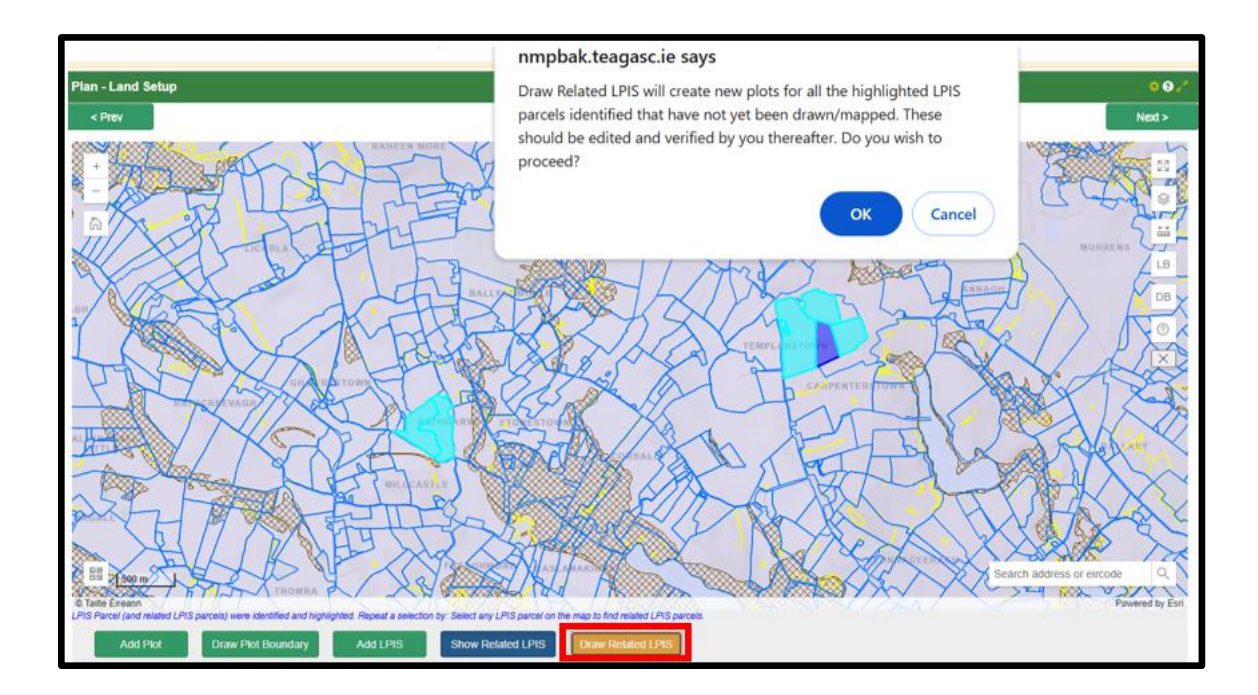

If the user select proceed this message appears below (can't undo at this stage).

|          | _/ | $\sim$ //   | $\sim$ | $\sim$ / | <b>*</b> |             |                          |                  | Powered by Esri |
|----------|----|-------------|--------|----------|----------|-------------|--------------------------|------------------|-----------------|
|          |    |             |        |          |          |             |                          |                  |                 |
| Add LPIS |    | Show Relate | d LPIS |          |          | BUSY: Saved | l, updating map and tabl | e model on page. |                 |
|          |    |             |        |          |          |             |                          |                  |                 |
|          |    |             |        |          |          |             |                          |                  |                 |

All plots are mapped as below starting

- North to south
- Plot1, plot 2.....
- If there are existing plots overlying the related LPIS these are not remapped
- If first new plot number in an exiting plan will follow chronologically into the new plots (example is the last plot is 41, the new plots in this function will start plot 42, plot 43.....
- All new plots are grazing with no soil samples attached
- Users will have to edit each plot (split, attach soil samples and crop type for the new plots added

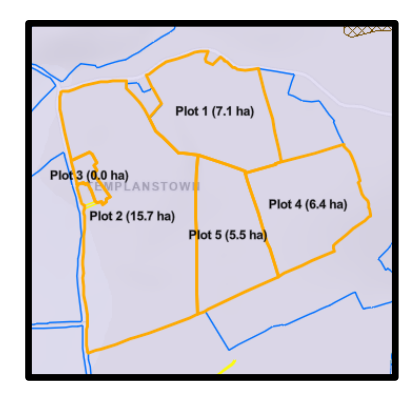

## 8. New Map showing watercourses for farms with a GSR >170 kgs N/ha

Users can create maps for farms that have a GSR (Grassland Stocking Rate) of >170kgs N/ha so that the farmers understand better what watercourses have to be:-

- Fenced 1.5m back from bovines
- Bovines cannot drink or gain access to the watercourses
- Water troughs must be moved 20m away from watercourses
- See SI 605/2017 and 529 of 2020 Questions and Answers for more information

In map viewer under colour layers is a new layer OSI Watercourses

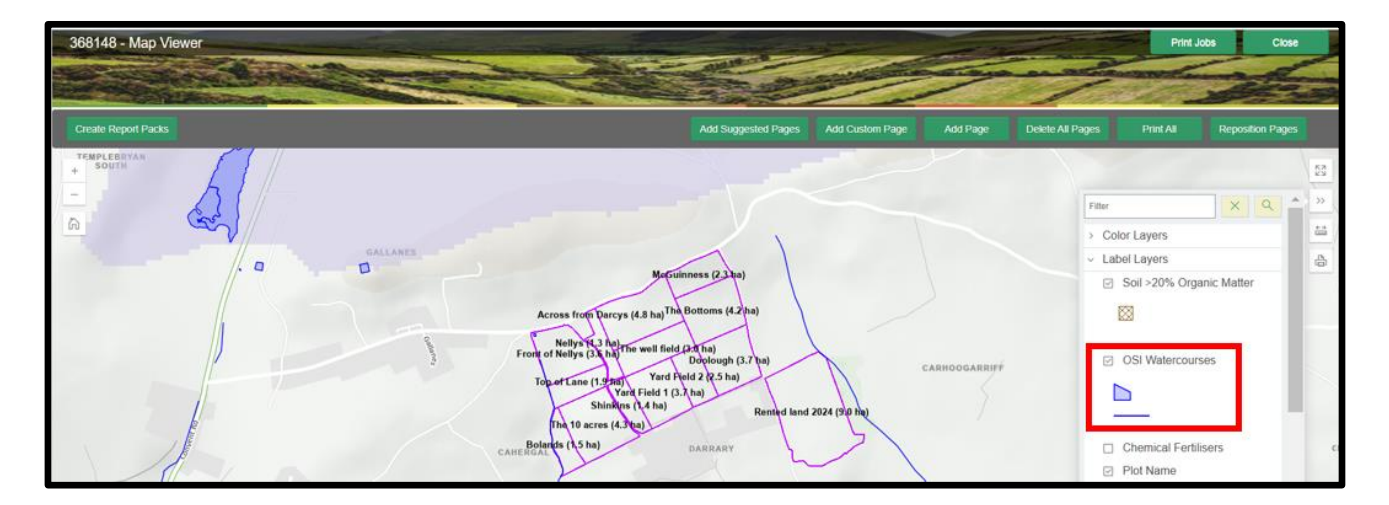

The OSI base layer above can be swapped for the ortho layer.

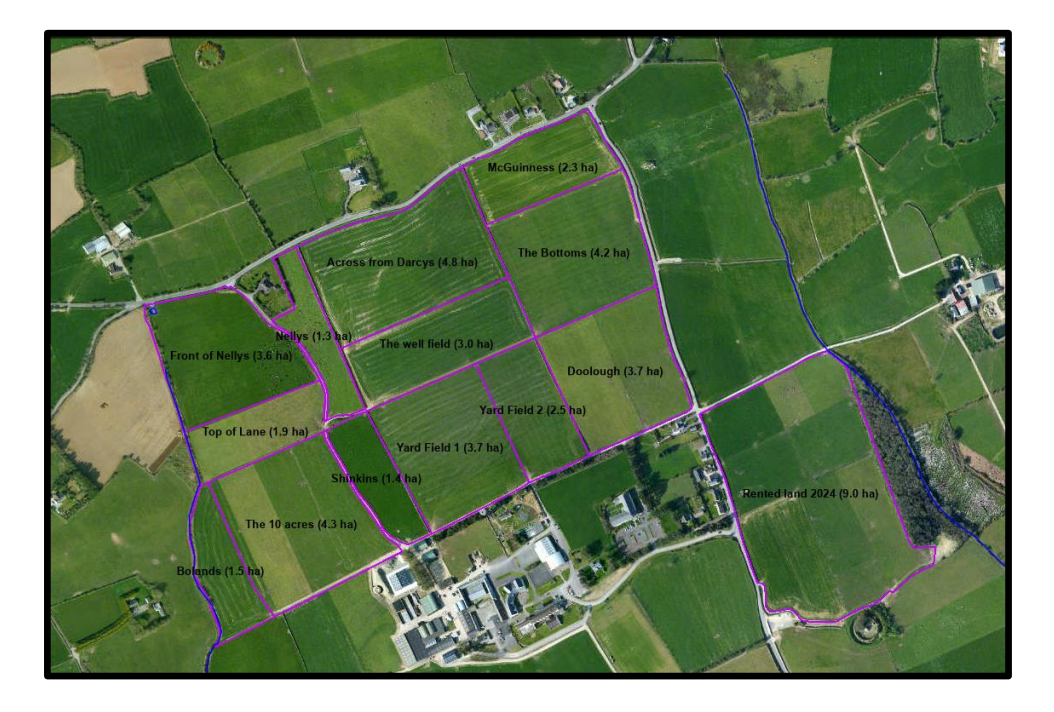

This layer can be printed off as with all other layers as a Pdf and both OSI Minor and Major watercourses apply to the bullet points on the previous page.

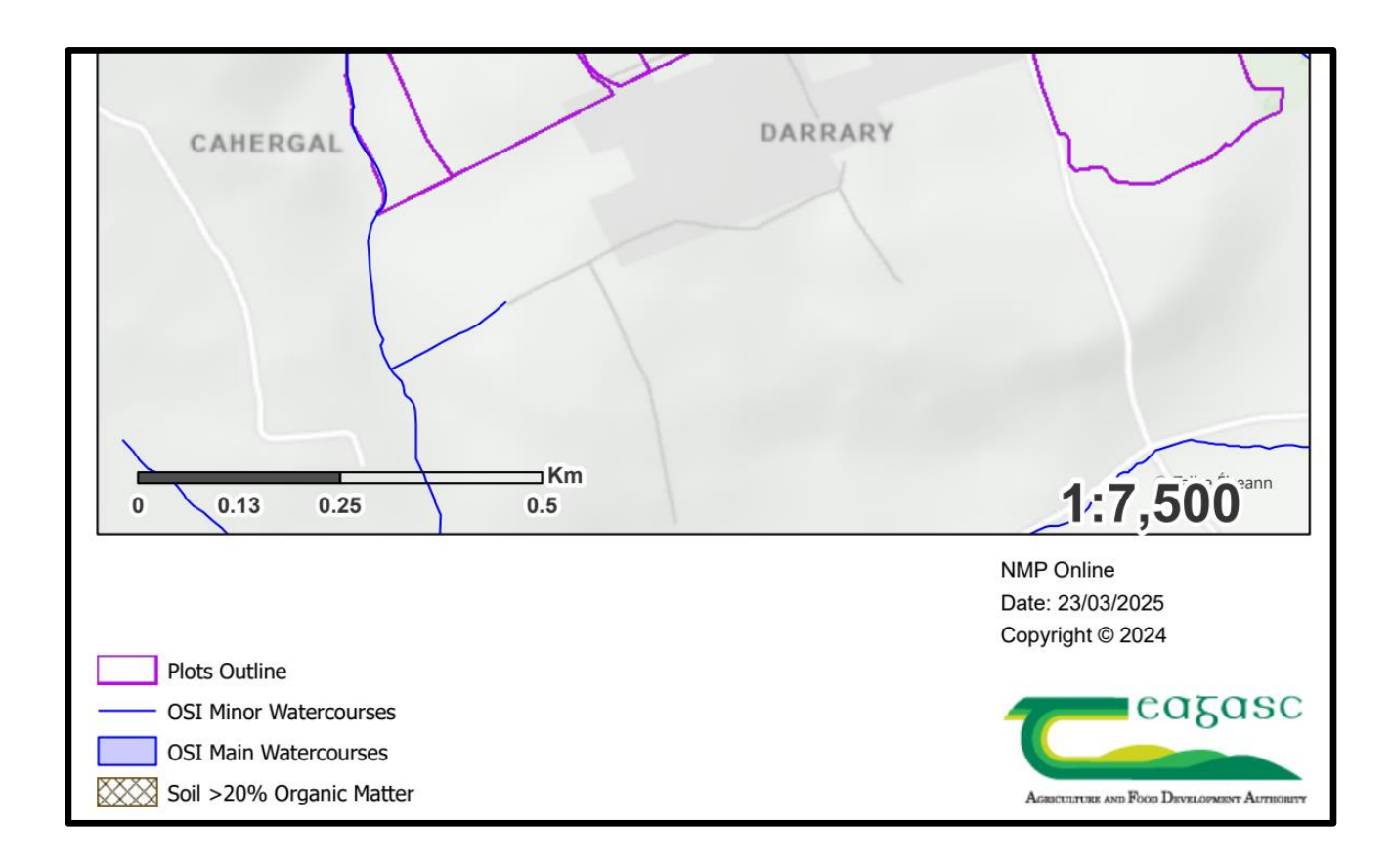

## 9. Map Viewer Water Quality Pack

NMP online now has the ability to create water quality maps (Using Create Report Packs); for farms that will show help improve the understanding of water quality at farm level and if the issue to be addressed is PIP-N or PIP-P.

In Map viewer users can select Create Report Packs and from the Report Pack dropdown select Water Quality, Scale is defaulted to 1:7,500 and Layout is A4 portrait (but users can change this).

| Aberturne on Res Diversioner Armen                                                                                                    | Edit Report Pack Properties |                                                                                                    |
|----------------------------------------------------------------------------------------------------|-----------------------------|----------------------------------------------------------------------------------------------------|
|                                                                                                    | Report Pack                 | Add Report Pack pages?                                                                                                    |
| 368148 - Map Viewer                                                                                                    | Water Quality               | When this is selected, it will automatically provide the user with a number of pages to                                                                                                    |
|                                                                                                    | Scale                       | cover the plots on the farm, and when the Preview Report Pack Pages is selected                                                                                                    |
|                                                                                                    | 7500                        | v                                                                                                    |
| Contraction of the Party of the Party of the | Layout                      | Keep existing pages? (0)                                                                                                    |
| Create Report Packs                                                                                                    | A4 Portrait                 | <ul> <li>When this is selected, any print pages that were on the screen before Report Pack<br/>pages are added will be converted and added to the report pack pages and report.</li> </ul> |
| TEMPLEBRYAN                                                                                                    |                             | Preview pages First?                                                                                                    |
|                                                                                                    |                             | When this is selected, you will have an option to view and modify the report pack<br>page layout. When not selected, the report pack print request will be submitted<br>directly.          |
|                                                                                                    |                             | Delete Pages after Print                                                                                                    |
| 0 0                                                                                                    |                             | When this is selected, any report pack pages will be removed from the map once the<br>print request is submitted.                                                                          |
|                                                                                                    |                             | Preview Report Pack Pages Cancel                                                                                                    |

Users select Preview Pack pages as below and can Print Report Pack or Cancel Report Pack.

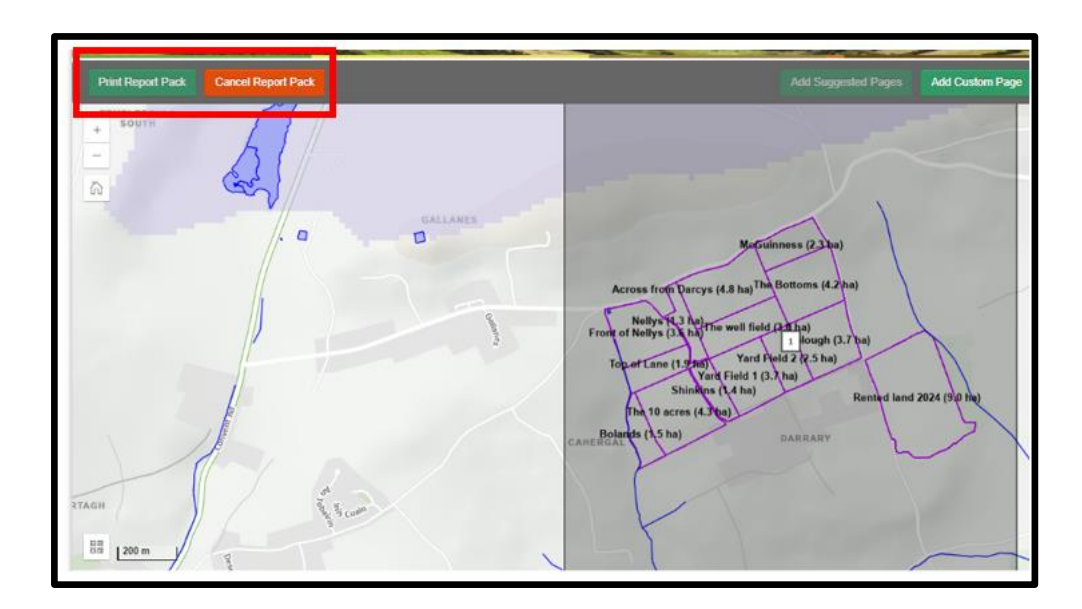

The maps will show:-

• Map 1 is the plot outline for the farm showing any adjoining watercourses and the Water Framework Directive (WFD) status;

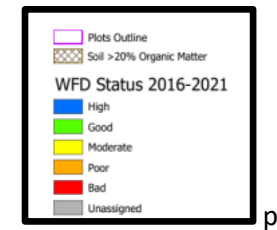

plus any organic matter that's on the farm

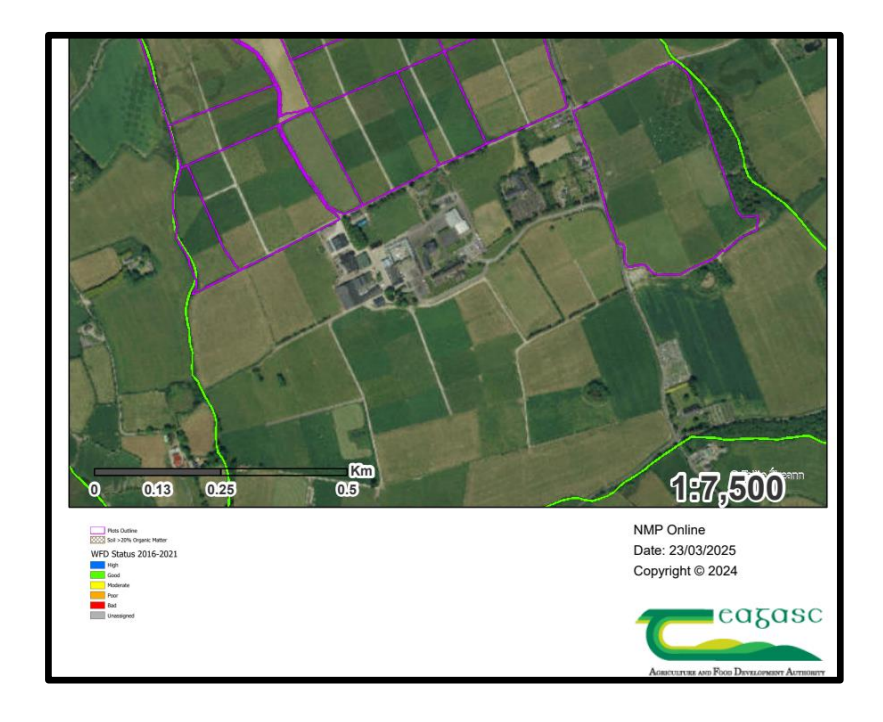

• Map 2 is the PIP-N (1 -4)

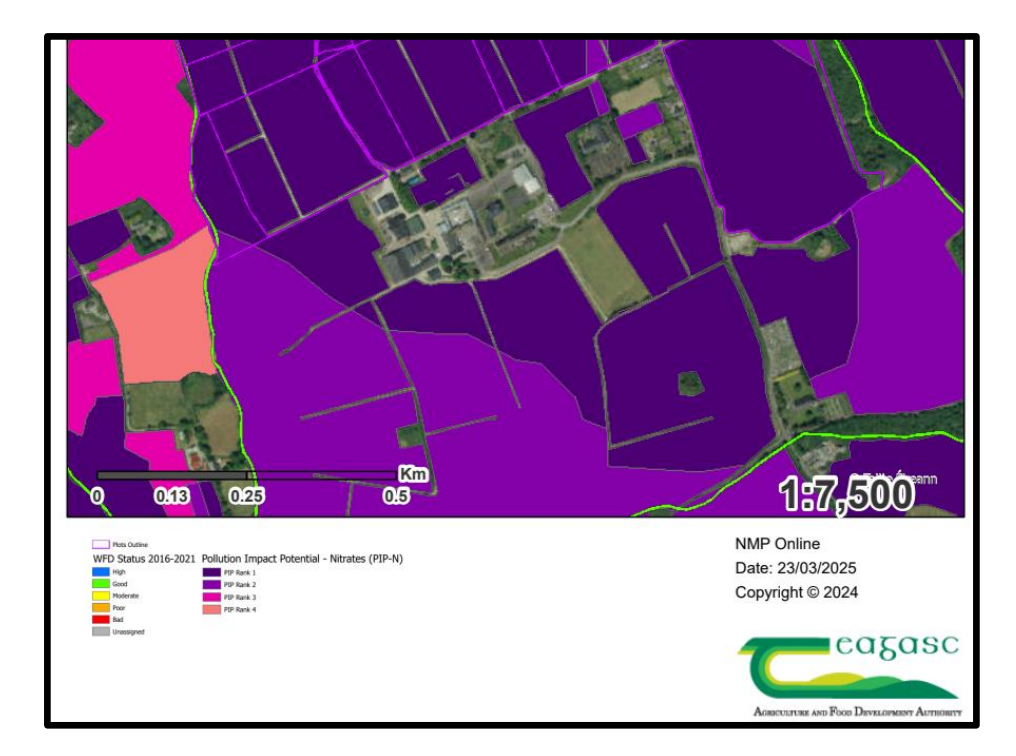

• Map 3 is the PIP-P (1 -4), flow paths and delivery points

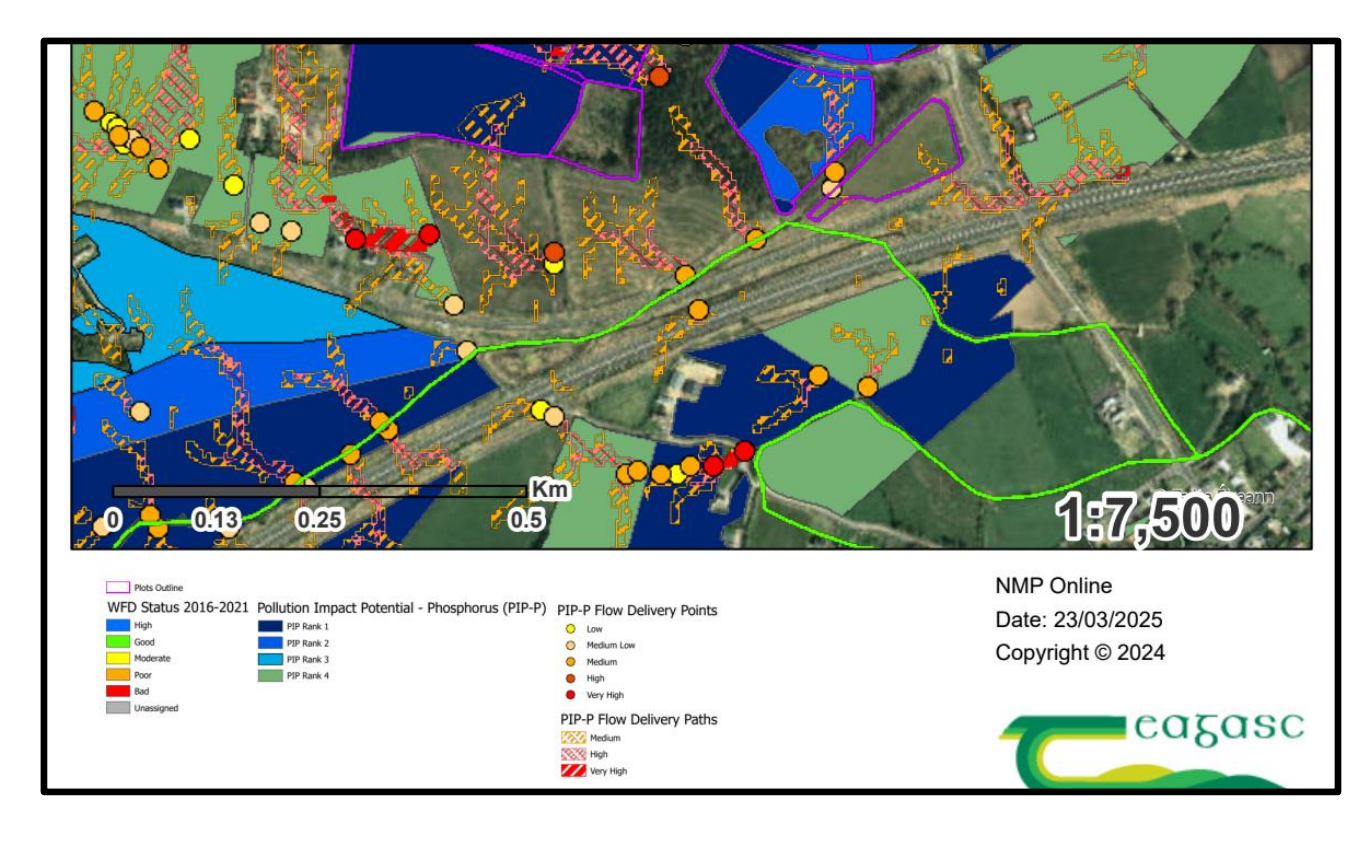

# **10.** Improvements to Water Framework Directive Status

| Create Report Packs                                                                                                    | Add Suggested Pages                                     | Add Custom Page Add Page | Delete All Pages Pr |
|----------------------------------------------------------------------------------------------------|---------------------------------------------------------|--------------------------|---------------------|
| + Consideration of the second second se | tiver Waterbody WFD Status 201<br>To Yiew the data page | 6-2021 ··· ×             | vrreitspag 🔒 Inne   |
|                                                                                                    | WFD Status M                                            | oderate                  |                     |
|                                                                                                    | Code                                                    | _SH_25T450930            |                     |
| Mo Print                                                                                                    | Name T                                                  | ONAPHORT_010             |                     |
|                                                                                                    | turamir a                                               | y-0-1 00                 |                     |

The View the data page will bring the user to the EPA page for this Waterbody

|                          | DATA Q Search for Catchments, Subc | atchments and Waterbodies |                          |
|--------------------------|------------------------------------|---------------------------|--------------------------|
| Waterbody: TONAPHO       | RT_010                             |                           |                          |
| Name:                    | TONAPHORT_010                      | Code:                     | IE_SH_25T450930          |
| Subcatchments:           | 25A 7 BROSNA SC 020                | Catchments:               | 25A Lower Shannon        |
| Latitude:                | 53.349555                          | Longitude:                | -7.4591934               |
| Cycle 1 RBD:             | Shannon                            | Local Authority:          | Westmeath County Council |
| Waterbody Category:      | River                              | WFD Risk:                 | Review                   |
| Protected Area:          | No                                 | High Status Objective:    | No                       |
| Heavily Modified:        | Unknown                            | Artificial:               | Unknown                  |
| Area (Km <sup>2</sup> ): | N/A                                | Length (Km):              | 14.36                    |
| Transboundary:           | No                                 | Canal:                    | No                       |
|                          |                                    |                           |                          |